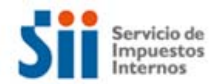

## Validar certificados emitidos por el SII.

Este procedimiento nos aclara el procedimiento para validar si un certificado emitido por el SII no ha sido revocado por la entidad certificadora.

1.- Buscar el Número de serie del certificado que se validará.

1. De la barra lateral izquierda, seleccione el ícono de Firmas (o si lo prefiere, seleccione el botón 'Panel de Firma' que está en el borde superior derecho del documento), como se muestra en la imagen:

| AAA (3).pdf - Adobe Reader                                     |                                                                           |                                                                                                    |
|----------------------------------------------------------------|---------------------------------------------------------------------------|----------------------------------------------------------------------------------------------------|
| Archivo Edición Ver Ventana Ayuda                              |                                                                           | ×                                                                                                    |
| 🥥 🔁 🖓 🖓 💾 🖨 🖂 🛛 1 (t                                           | de 1) 80% 👻 🗐 🐺 🗮                                                         | Herramientas Firmar Comentario                                                                                                    |
| La validez de la certificación del documento es D              | DESCONOCIDA. No se puede verificar el au                                  | tor. Panel de firma                                                                                                    |
| ۴                                                              | Señor(a)<br>Juan Perez Pereira<br>Los Pintores 123                        | N° 30682                                                                                                    |
| Ø                                                              | Santiago                                                                  | 9 400418 578688                                                                                                    |
| <b>Z</b> 9/2 >                                                 |                                                                           |                                                                                                    |
| Firmas: verificar firmas agregadas a este documento            | GIRO DE IMPUESTOS DETERMINADO                                             | )S                                                                                                    |
|                                                                | POR NO DECLARACION MENSUAL                                                |                                                                                                    |
| GIRO EMITIDO POR E                                             | E SIL FORMULARIO DEBE SER RECEPCIONADO                                    | SIN CODIGO DE BARRA.                                                                                                    |
|                                                                |                                                                           | №: 30682                                                                                                    |
|                                                                | REF: Notificació<br>presentación de<br>Mensuales Form<br>01 de Julio de 2 | n № 912584809094 de fecha 29/04/2014 por<br>información fuera de plazo de Impuestos<br>ulario 29, período tributario 02/2014.<br>014 E |
| Señor(a)<br>Juan Perez Pereira<br>Los Pintores 123<br>Santiago |                                                                           |                                                                                                    |
| Notificamos a Ud. que según los an                             | ntecedentes presentados con fecha 29/04/20                                | 14 y según consta en la notificación Nº                                                                                                |

2. En esta pantalla se va desplegar información del certificado digital con el que se firmó el documento. Seleccione el link 'Detalles de certificado...', como en la imagen:

|          | کر (3).pdf - Adobe Reader                                                              |                                |                   |
|----------|----------------------------------------------------------------------------------------|--------------------------------|-------------------|
| Archive  | o <u>E</u> dición <u>V</u> er Ve <u>n</u> tana A <u>y</u> uda                          |                                | ×                 |
| J.       | 🔁 🔐 🎧 💾 🖨 🖂 🛛 1 (1 de 1) 🛛 19,5% 💌 🖡                                                   | 🗸 🗧 Herramientas Firm          | nar Comentario    |
| <b>1</b> | La validez de la certificación del documento es DESCONOCIDA. No se pued                | e verificar el autor.          | 47 Panel de firma |
|          | Firmas                                                                                 | ••                             | -                 |
| a        | 8= -                                                                                   | Validar todas                  |                   |
|          | 🗆 🚰 Certificado por ROCIO SLAVKA NAVARRO <rocio.navarro@sii.cl></rocio.navarro@sii.cl> |                                |                   |
| 42       | Sólo se permiten acciones de rellenado de formularios, firma y ad                      | ición de páginas               |                   |
|          | La validez de la firma es desconocida:                                                 |                                |                   |
| 臣        | Documento no se ha modificado desde que fue certificado                                |                                |                   |
|          | La identidad del firmante es desconocida porque no se incluyó                          | en su lista de certificados de |                   |
|          | La hora de la firma procede del reloj del equipo del firmante.                         |                                |                   |
|          | <ul> <li>Detalles de la firma</li> </ul>                                               |                                |                   |
|          | Detalles de certificado                                                                |                                |                   |
|          | Última comprobación: 2014.07.04 13:42:50 -04'00'                                       |                                | Beautres          |
|          | Campo: Signature1 (firma invisible)                                                    |                                |                   |

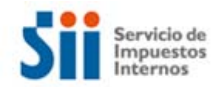

- 3. En este cuadro puede ver bastante información del certificado, aquí puede encontrar el número de serie con el cual fue emitido el certificado por el SII.
  - 1. Seleccione la pestaña 'Detalles" para encontrar el número de serie del certificado el SII.
  - 2. Con el mouse bajar hasta encontrar el Nombre "Numero de Serie", Guarde el número de serie que aparece en la fila "Valor", en el ejemplo es "11 2D".
  - 3. Presione el botón 'Aceptar', para finalizar el proceso.

| or Punc < soporte-ca@sil.cl                                                                                                    | Resumen Detalles Revocación Confianza Normativas Aviso legal |   |
|----------------------------------------------------------------------------------------------------|--------------------------------------------------------------|---|
| an Antonio Muñoz Muñoz                                                                                                    | Datos del certificado:                                       |   |
| Ŷ                                                                                                    | Nombre Volor                                                 |   |
| 1                                                                                                    | Compendio SHA1 <ver detalles=""></ver>                       |   |
| -                                                                                                    | Clave pública RSA (1024 bits)                                |   |
|                                                                                                    | Fin de la validez 2017/07/26 10:52:20 -04'00'                |   |
| 1.0                                                                                                    | Dicio de la validez 2016/07/26 10:52:20 -04'00'              | E |
|                                                                                                    | Numero de serie 11 20                                        |   |
|                                                                                                    | Asunto cn= Juan Antonio Muñoz, email                         |   |
|                                                                                                    |                                                              | - |
|                                                                                                    | 11 2D                                                        |   |
|                                                                                                    |                                                              |   |
|                                                                                                    |                                                              |   |
|                                                                                                    |                                                              |   |
|                                                                                                    |                                                              |   |
|                                                                                                    |                                                              |   |
|                                                                                                    |                                                              |   |
|                                                                                                    |                                                              |   |
|                                                                                                    |                                                              |   |
| , III , IIII , III , IIII , III , III , III , III , III , III , III , III , III , III , II |                                                              | _ |

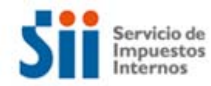

- 4.- Descargar el archivo CRL para validar la expiración del certificado.
  - 1. Ingresar a la URL <u>http://www.sii.cl/pagina/registro\_contribuyentes/LatestCRL.crl</u>, se descarga archivo CRL.
- 5.- Buscar si el certificado es expirado.
  - 1. Abrir archivo CRL descargado
  - Seleccione la pestaña "Lista de Revocaciones" para buscar el número de serie guardado en el punto anterior. Con el mouse puedes bajar buscando todos los números de serie revocados. Si el número de serie aparece en el listado, el certificado ha sido revocado por la entidad certificadora del SII y no es válido
  - 3. Presione el botón "Aceptar", para finalizar el proceso.

| THE GLADS IF VIA BUILS | :                      |
|------------------------|------------------------|
| Número de serie        | Fecha de revocación    |
| 1b                     | viernes, 09 de mayo de |
| 3d 💔                   | viernes, 09 de mayo de |
| 00 8f 2                | viernes, 09 de mayo de |
| 00 96                  | viernes, 09 de mayo de |
|                        |                        |
| Valor:                 |                        |
| <u>V</u> alor:         |                        |
| Valor:                 |                        |
| Valor:                 |                        |
| Valor:                 | 3                      |